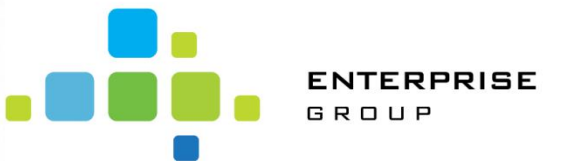

Hexagon Manufacturing Inteligece szoftvermegoldások irodán kívüli használata

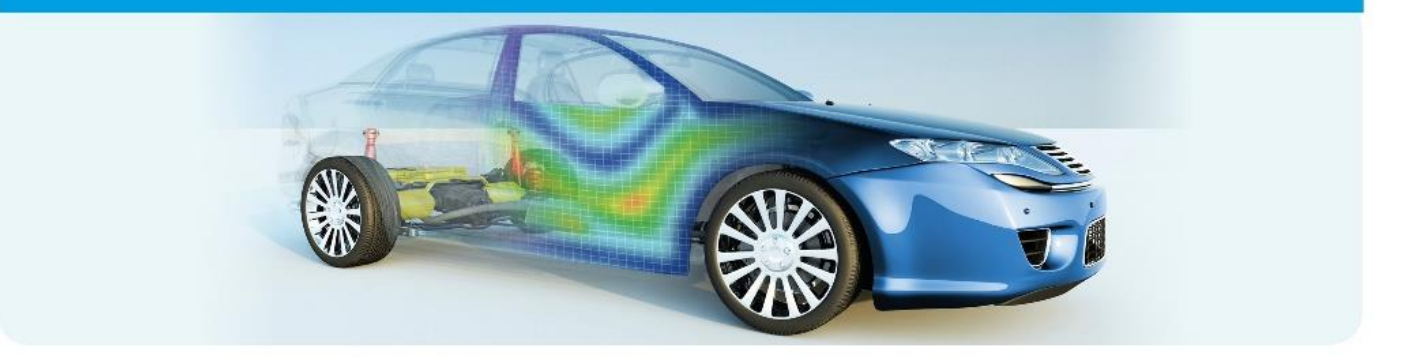

EDGECAM RADAN ALPHACAM VISI WORKNC

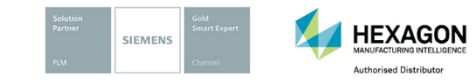

ENTERPRISE GROUP

Enterprise Communications Magyarország Kft. | 1138 Budapest, Váci út 117-119. | Tel.: +36 (1) 471-2424 Fax: +36 (1) 471-2470 | edgecam@enterprisegroup.hu | enterprise-group.hu/plm/support

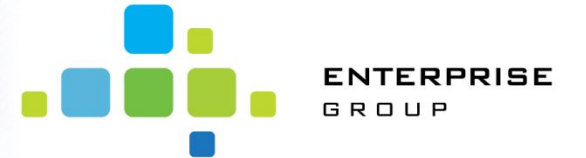

Milyen lehetőségei vannak a EDGECAM, RADAN, ALPHACAM, VISI, WORKNC irodán kívüli használatára

A következőkben röviden ismertetjük, hogy milyen lehetőségei vannak a szoftvermegoldások irodán kívüli (Home Office) használatára.

Az alábbi lehetőségek közül választhat:

- 1. VPN kapcsolaton keresztül bejelentkezés (Hálózatos licenc esetén)
- 2. Licence kölcsönzés (Hálózatos licenc esetén)
- 3. Hardwarekulcs áthelyezése otthoni számítógépre
- 4. Géphez kötött licenc áthelyezése otthoni számítógépre

Ha az otthoni (Home Office) használattal kapcsolatban bármilyen problémája, kérdése merül fel, kérjük forduljon hozzánk bizalommal, hogy kollégáinkkal a lehető legjobb megoldást tudjunk találni a problémájára.

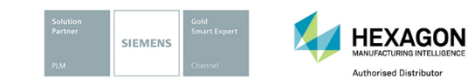

ENTERPRISE GROUP

ENTERPRISE COMMUNICATIONS MAGYARORSZÁG KFT. | 1138 BUDAPEST, VÁCI ÚT 117-119. | Tel.: +36 (1) 471-2424 Fax: +36 (1) 471-2470 | edgecam@enterprisegroup.hu | enterprise-group.hu/plm/support

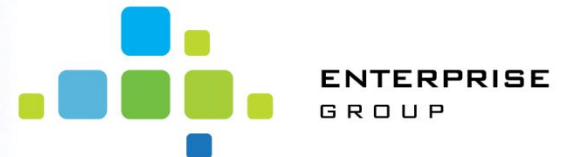

### 1. VPN kapcsolat használata (Hálózatos licenc)

- A VPN kapcsolat használatával az otthonról történő munkavégzés során a kolléga úgy dolgozhat, mintha az irodában ülne. A VPN használatával minden hozzáférést megkap, amivel az irodában rendelkezik. Ezért a CAD/CAM használata sem ütközik problémába.
- A VPN beállításának módjáról konzultáljon rendszergazdájával.
- Csak hálózatos licenc használata esetén érhető el!

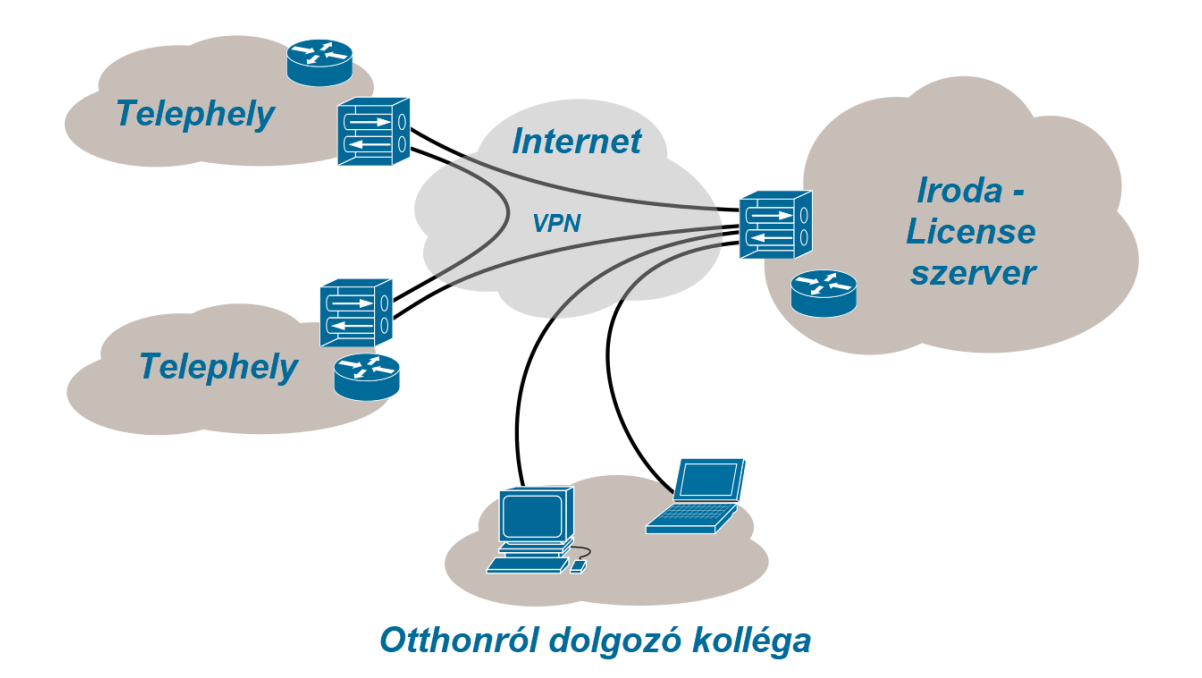

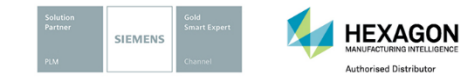

ENTERPRISE GROUP

Enterprise Communications Magyarország Kft. | 1138 Budapest, Váci út 117-119. | Tel.: +36 (1) 471-2424 Fax: +36 (1) 471-2470 | edgecam@enterprisegroup.hu | enterprise-group.hu/plm/support

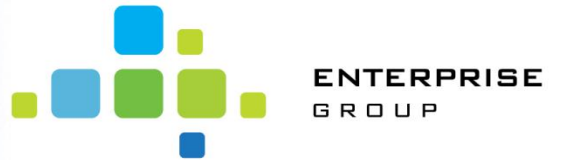

### 2. Licenc kölcsönzés

Amennyiben irodán kívül kell munkát végeznie és hálózatos licencet használ, használhatja a licence kölcsönzés lehetőségét is.

Ez a lehetőség egyaránt elérhető szoftverkövetéssel rendelkező, illetve nem rendelkező felhasználók számára.

**Figyelem**, csak a licence számmal megegyező mennyiségű licenc kölcsönözhető, minden kölcsönzéssel eggyel csökken a rendelkezésre álló licenc száma, mivel a kölcsönzött licence a géphez lesz lekötve.

A licenc kölcsönzésének lépései:

### Otthoni számítógépen I.:

- 1. Indítsa el a wrcommute.exe fájlt a telepítő DVD Sentinel RMS Licencing\Remote Commute mappájában.
- 2. Generálja le az otthoni számítógép "Lock-code"-át és mentse el egy szöveges fájlba.
- 3. Küldje el a fájlt a rendszergazdának.

#### Licenc szerveren:

- 1. Indítsa el a wcommute.exe fájlt a teleptő DVD Sentinel RMS Licencing\Commute mappájában.
- 2. Válassza ki a \*\*\*\_commute lehetőséget (\*\*\* szoftver neve)
- 3. Adja meg az "Enter number of days until..." mezőben a licenckölcsönzés idejét.
- 4. Válassza ki a "Check out authorazition for remote machine" lehetőséget.
- 5. Kattintson a "Check out" lehetőséget.
- 6. Adja meg az otthoni számítógépen generált "lock code"-ot.
- 7. Mentse el egyedi néven a licenc fájlt.
- 8. Ismételje meg a 2-től 7-ig lépéseket minden licence összetevőnél, amit kölcsönözni szeretne.

#### Otthoni számítógépen II.:

- 1. Indítsa el a wrcommute.exe fájlt a telepítő DVD Sentinel RMS Licencing\Remote Commute mappájában
- 2. Válassza a "Get remote authorazation code(s) from file" lehetőséget
- 3. Tallózza ki a szerveren generált és elmentett licenc fájlokat és nyomja meg az "Install" gombot
- 4. Miután minden fájlt telepített, zárja be a wrcommute alkalmazást
- 5. Indítsa el a Licenckezelőt és válassza ki a kölcsönzött licencet.

A kölcsönzött licenc a kölcsönzés idejének lejárta után automatikusan újra aktivizálódik a szerveren.

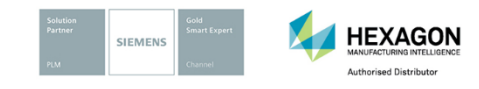

ENTERPRISE GROUP

ENTERPRISE COMMUNICATIONS MAGYARORSZÁG KFT. | 1138 BUDAPEST, VÁCI ÚT 117-119. | Tel.: +36 (1) 471-2424 Fax: +36 (1) 471-2470 | edgecam@enterprisegroup.hu | enterprise-group.hu/plm/support

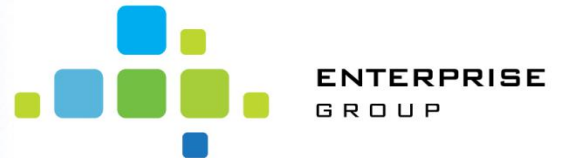

# 3. Hardwarekulcs áthelyezése otthoni számítógépre

Megoldás lehet, ha a hardware kulcsot hazaviszi a kolléga. Ekkor az otthoni számítógépre is szükséges a licenc fájl beállítása.

- 1. Csatlakoztassa a hardware kulcsot az otthoni számítógéphez
- 2. Indítsa el a Licenckezelő alkalmazást
- 3. Válassza a Server menü "Géphez között keresése" lehetőséget.
- 4. A megjelenő listában válassza a "Géphez kötött Számítógép azonosító kulcs" lehetőséget
- 5. Válassza a Licenc telepítése gombot
- 6. Adja meg a Licenc sorszámát (pl.: 1234-4567-1234-4567-1234-4567)
- 7. Válassza a "Licencfájl igénylése" lehetőséget. (Ha rendelkezik licencfájl-al akkor válassza a "Licencfájl alkalmazása" lehetőséget.)
- 8. Nyomja meg a Tovább gombot
- 9. Összefoglaló ablakban az adatok ellenőrzése után újra válassza a tovább gombot amíg a licencfájl le nem töltődik a számítógépre

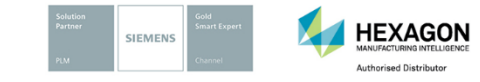

ENTERPRISE GROUP

ENTERPRISE COMMUNICATIONS MAGYARORSZÁG KFT. | 1138 BUDAPEST, VÁCI ÚT 117-119. | Tel.: +36 (1) 471-2424 Fax: +36 (1) 471-2470 | edgecam@enterprisegroup.hu | enterprise-group.hu/plm/support

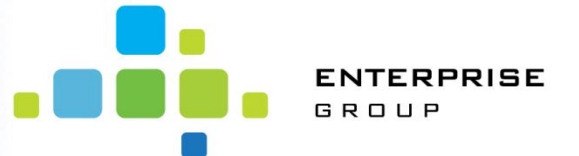

# 4. Géphez kötött licenc áthelyezése otthoni számítógépre

Amennyiben a licencelés típusa kulcsnélküli és géphez kötött, akkor is lehet használni a licencet az otthoni számítógépen.

Ez két fő részből tevődik össze. Az egyik, hogy a cégnél a rendszergazdának, vagy a felhasználónak (ha még bent van az irodában) vissza kell adnia a licencet. A második lépés, hogy az otthoni számítógépén aktiválja a licencet.

A licenc visszavonására a legkönnyebb módszer az, ha a gépen van elérhető internet kapcsolat.

Amennyiben nem rendelkezik a gép internet kapcsolattal a következő videó segítséget nyújthat a licenc visszavonási folyamatban: <u>https://www.youtube.com/watch?v=QnIPzJg0vMw</u>

- 1. Licenc visszaadása (a gép rendelkezik internetkapcsolattal):
  - a. El kell indítani a licenckezelőt.
  - b. Jelölje ki a géphez kötött lincencet a kezelőben
  - c. A licenckezelő ablak alsó részéről célszerű feljegyezni a szerverkódot (közvetlenül a licencösszetevők alatt helyezkedik el szürke mezőben)
  - d. Jobb egérgombbal kattintson a kijelölt licencre, majd válassza a visszavonás parancsot
  - e. A megjelenő licenc visszavonás varázslóban válassza az automatikus visszavonást
  - f. Ezt követően a varázsló végig fogja vezetni a licenc visszavonási folyamaton.
  - g. A végén kap egy üzenetet, hogy a licenc visszavonása sikeres, ezt követően kattintson a befejezés gombra.
- 2. Géphez kötött licenc aktiválása az otthoni számítógépen:
  - a. A termék feltelepítése után indítsa el a licenckezelőt az indítópult indítása után előfordulhat, hogy megjelenik a licenc varázsló, ezt zárjuk be
  - b. A szerver menüponton belül válassza a géphez kötött keresése parancsot
  - c. A listában kattintson a géphez kötött kulcsnélküli elemre, ha van vezeték nélküli a felsorolt géphez kötött kulcsnélküli lehetőségek között, akkor azt válassza ki.
  - d. Kiválasztás után rá kell kattintani a Licenc telepítése gombra
  - e. A megjelenő varázslóban írja be az előzetesen kijegyzetelt szerverkódot, és válassza a licenc fájl igénylése opciót
  - f. A varázsló végig vezeti a folyamaton, mely végén megjeleni a licenc telepítése sikeres üzenet, ezt követően kattintson a befejezés gombra.

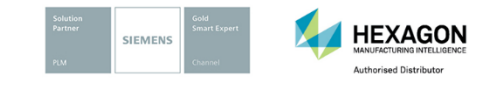

ENTERPRISE GROUP

ENTERPRISE COMMUNICATIONS MAGYARORSZÁG KFT. | 1138 BUDAPEST, VÁCI ÚT 117-119. | Tel.: +36 (1) 471-2424 Fax: +36 (1) 471-2470 | edgecam@enterprisegroup.hu | enterprise-group.hu/plm/support

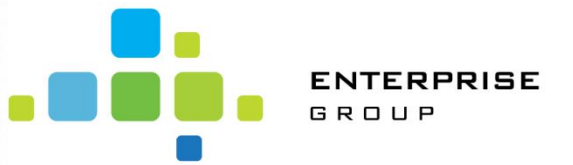

# Kérdés esetén forduljon hozzánk bizalommal

Központi e-mail:

cam@enterprisegroup.hu

Termékvonalankénti e-mail:

edgecam@enterprisegroup.hu

radan@enterprisegroup.hu

alphacam@enterprisegroup.hu

visi@enterprisegroup.hu

worknc@enterprisegroup.hu

Központi telefonos elérhetőségünk:

Tel:+361/471-24-24 2-es mellék

Ügyéltámogatási oldal:

<u>https://enterprise-group.hu/plm/support</u>

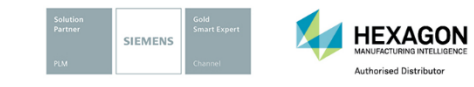

ENTERPRISE GROUP

Enterprise Communications Magyarország Kft. | 1138 Budapest, Váci út 117-119. | Tel.: +36 (1) 471-2424 Fax: +36 (1) 471-2470 | edgecam@enterprisegroup.hu | enterprise-group.hu/plm/support